# QCC Quick Reference Guide Invoice Processing using QCC Invoice & Billing Management

To process invoices in the **QCC Invoice & Billing Management System**, you only need to be familiar with two screens: the **Invoice Entry** screen used to add, change, inspect, and delete invoices and the **Invoice Print** Box used to print invoices, invoice prelists, and invoice registers.

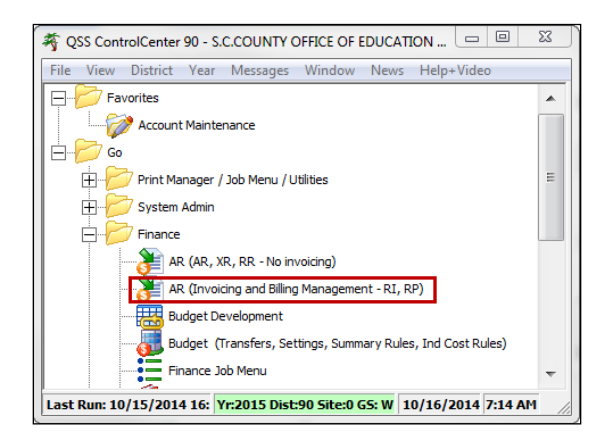

• Select the Finance – AR (invoicing and Billing Management – RI, RP) option.

| File Tools | /Billing Management<br>Help+Video                                               | Year: 15 90 - S.C.C        | OUNTY OFFICE OF ED | JCATION QS         | S/OASIS                          | STATUS                 |            |  |  |  |  |
|------------|---------------------------------------------------------------------------------|----------------------------|--------------------|--------------------|----------------------------------|------------------------|------------|--|--|--|--|
|            |                                                                                 |                            |                    |                    |                                  | *                      | Inspect    |  |  |  |  |
| ſ          | Invoice Entry                                                                   | Receipt Entry              | Invoice Print      | Aging/Statements   | Receipts Rpt/App                 | Dep Ltr/Sales Tax      |            |  |  |  |  |
|            | Invoice Number: Invoice Date: Reference Number: Terms: Code: Terms: Add Invoice |                            |                    |                    |                                  |                        |            |  |  |  |  |
|            | Customer ID: Custor                                                             | /                          |                    |                    |                                  |                        |            |  |  |  |  |
|            | Cust Search<br>(F3)                                                             |                            | Dept:              | Department:        |                                  |                        |            |  |  |  |  |
|            |                                                                                 |                            | Tax ID:            | Authority:         |                                  | late:                  |            |  |  |  |  |
|            | Line Item                                                                       | Description                |                    | Qty Unit C         | Cost Type Tx Line                | e Tax Line Total       |            |  |  |  |  |
|            | Line Find Resc Y                                                                | Click on the A<br>invoice. | Add Invoice bu     | tton to begin a    | <b>NeW</b><br>Func CstCtr Ste Mn | Pot Split \$ Split     |            |  |  |  |  |
|            |                                                                                 |                            | Invo               | ice Tax:           | Invoice Total:                   |                        |            |  |  |  |  |
| 1:YCRYYYF  | FFFFFF7YYYYYYYYY                                                                | FBY00009115010000YNYY      | 0000921000009209-  | 2:NY12312341234YYY | YY Yr:2015 Dist:90 9             | 5ite:0 G5: W 10/16/201 | 14 7:17 Ak |  |  |  |  |

- The Invoice Entry screen will open in Inspect mode (status).
- Click on the **Add Invoice** button to create a new invoice.

### QCC Quick Reference Guide

**Invoice Processing using QCC Invoice & Billing Management** 

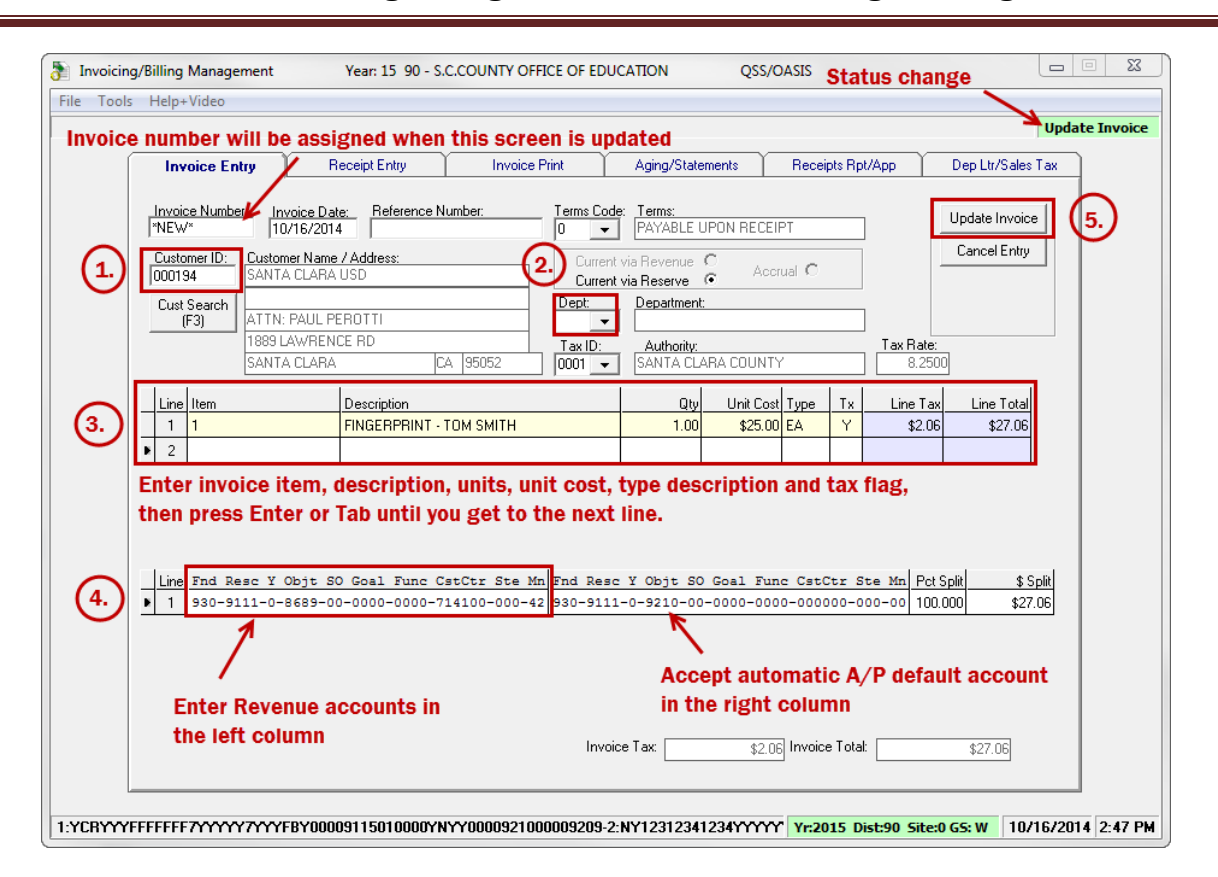

The screen status will change to **Update Invoice** and the **Invoice Number** box will display **\*NEW\*** because invoices are auto-numbered and the number will be assigned after you update this screen. There are five required steps to enter a new invoice (as labeled above):

- 1. Enter the **Customer ID** number, then press **Tab** to retrieve the vendor information (Use the **F3** key to activate the **Customer Search** function.)
- 2. Select the **Department Number** from the drop-down list
- 3. Enter the invoice item information (maximum 99 lines per invoice including "blank" lines)
  - a. Item (optional field, you can enter any 6-character alpha-numeric value)
  - b. **Description** (maximum 35 characters per line; you can enter an initial "." on a description line to create a "blank" line to separate items)
  - c. Quantity (required, maximum 5 digits)
  - d. Unit Cost (of a single unit) (required
  - e. Unit Type Description (i.e. EA, LF, DZ, etc.)
  - f. Tax Flag (Y if the customer should pay sales tax on this item, N for non-taxable items) Click **Enter** or **Tab** after this field to accept this item line. A new item line will open.
- Revenue accounts (enter account or pseudo code in left column only, leave default in right.) (For multiple accounts, change Pct Splt to less than 100% or \$ Splt to less than the total invoice) Click Enter or Tab after the \$ Splt field to accept the account line.
- 5. Click on the **Update Invoice** button to save the invoice. (Changes can actually be made until the invoice has been printed.) You can also use the **Cancel Entry** button to cancel any invoice entries as long as they have not been updated.

## QCC Quick Reference Guide Invoice Processing using QCC Invoice & Billing Management

After your invoices are complete, there are three steps to printing the invoices:

- 1. Print Invoice Pre-list (to verify that all items and accounts on the invoices are correct)
- 2. Print Customer Invoices (and create PDF file copies for email and archival purposes)
- 3. Print Invoice Register (lists invoices printed, each invoice will appear only once on a register)

| 👌 Invoicing/Billing Management Year: 15 90 - S.C.COUNTY OFFICE OF EDUCATION QSS/OASIS                                       | ×       |
|----------------------------------------------------------------------------------------------------|---------|
| File Tools Help+Video                                                                                                    |         |
|                                                                                                    | Inspect |
| Invoice Entry Receipt Entry Invoice Print Aging/Statements Receipts Rpt/App Dep Ltr/Sales Tax                               |         |
|                                                                                                    |         |
| Benort Title: FINGER PRINT INVOICES                                                                                         |         |
|                                                                                                    |         |
| Print Date:<br>Print Invoice PreList <b>4 1</b> .                                                                           |         |
| C Print Customer Invoices $\leftarrow$ 2.                                                                                   |         |
| Print Invoice Register                                                                                                    |         |
|                                                                                                    |         |
|                                                                                                    |         |
| Select by User ID:                                                                                                    |         |
| Always enter your User ID                                                                                                   |         |
| Select By Numbers or Range                                                                                                  |         |
| • Enter Numbers C Enter Range                                                                                               |         |
| Invoice Number:                                                                                                    |         |
|                                                                                                    |         |
|                                                                                                    |         |
| Sort: Department: 1 Customer: 2 Invoice #: 3                                                                                |         |
|                                                                                                    |         |
|                                                                                                    |         |
| Print PreList                                                                                                    |         |
|                                                                                                    |         |
|                                                                                                    |         |
|                                                                                                    |         |
| 1:YCRYYYFFFFFFF7YYYYY7YYYFBY00009115010000YNYY0000921000009209-2:NY12312341234YYYYY Yr:2015 Dist:90 Site:0 GS: W 10/17/2014 | 9:28 AM |

Go to the **Print Manager** and print the file that you created.

| 🏘 QSS ControlCenter 90 - S.C.COUNTY OFFICE 🔳 🗖                 | × |  |  |  |  |  |  |  |  |
|----------------------------------------------------------------|---|--|--|--|--|--|--|--|--|
| File View District Year Go Messages Window News Help           |   |  |  |  |  |  |  |  |  |
| Favorites                                                      | ^ |  |  |  |  |  |  |  |  |
| E Go                                                           |   |  |  |  |  |  |  |  |  |
| Print Manager / Job Menu / Utilities                           |   |  |  |  |  |  |  |  |  |
| Print Manager (LSPOOL)                                         |   |  |  |  |  |  |  |  |  |
|                                                                |   |  |  |  |  |  |  |  |  |
| 🕀 🦻 System Admin                                               |   |  |  |  |  |  |  |  |  |
| H Finance                                                      |   |  |  |  |  |  |  |  |  |
| Fixed Assets / Stores                                          | ~ |  |  |  |  |  |  |  |  |
| Last Run: 08/29, Yr:2013 Dist:90 Site:0 G5: W 8/30/2012 3:23 P | 1 |  |  |  |  |  |  |  |  |

### QCC Quick Reference Guide

### **Invoice Processing using QCC Invoice & Billing Management**

| JF Print Manager (LSpool) 90 - S.C.COUNTY OFFICE OF EDUCATION Q                                                          |                                                                                                    |  |     |   |        |          |        |          | QSS/OASIS | - C X                     |        |                               |        |
|----------------------------------------------------------------------------------------------------|----------------------------------------------------------------------------------------------------|--|-----|---|--------|----------|--------|----------|-----------|---------------------------|--------|-------------------------------|--------|
| File View Options Help+Video                                                                                             |                                                                                                    |  |     |   |        |          |        |          |           |                           |        |                               |        |
| PX 2011 12 12 12 12 12 12 12 12 12 12 12 12 1                                                                            |                                                                                                    |  |     |   |        |          |        |          |           |                           |        |                               |        |
| Use QSS Routing Printer                                                                                                  |                                                                                                    |  |     |   |        |          |        |          |           |                           |        |                               |        |
| User Preference Settings: Load Print Manager Users? Only my user. Automatic load of Job List(\$STDLIST)? Load on demand. |                                                                                                    |  |     |   |        |          |        |          |           |                           |        |                               |        |
| Print Files Spool Files/\$STDLIST Local Print Files Session History Server Commands                                      |                                                                                                    |  |     |   |        |          |        |          |           |                           |        |                               |        |
|                                                                                                    | HARRISB   Ret. LN   Sict R P   File #   Date/Ti   Job#   Beg/End (Lines)   Report   Program Title   Program |  |     |   |        |          |        |          |           |                           |        |                               |        |
| All Files                                                                                                    | ×                                                                                                    |  | 001 | Ν | Y      | N        | 364812 | 10/17/20 | J06375    | 0/0 (55)                  |        | AR STATEMENTS (SPECIAL FORMS) | AR0121 |
| 🕀 🛄 Dates                                                                                                    |                                                                                                    |  | 002 | Ν | Y      | N        | 364807 | 10/17/20 | J06363    | 0/1 (25)                  |        | Customer Aging Report         | AR0120 |
| 003 N Y                                                                                                    |                                                                                                    |  | Y   | N | 364799 | 10/17/20 | J06345 | 0/2 (21) |           | Customer Invoice Register | AR0112 |                               |        |

Be sure to select the special IBM **AR Invoice** format file if you have more than one printer in your printer selection box so that your purchase orders will print correctly.

| 🖉 Print Report                                                                                                    | X |
|----------------------------------------------------------------------------------------------------|---|
| File Options                                                                                                    |   |
| 📙 🗙 💠 📚 🛛 🗙                                                                                                    |   |
| Print Profile                                                                                                    |   |
| Type:  Private O Global Name:  Set as default Profile                                                                                                    |   |
| Output Profile Settings                                                                                                    |   |
| Printer : HP LaserJet 600 (D0)                                                                                                    | • |
| Format File       ** No format file and bypass Windows printing (RAW) **         Copies:       ** Special form handling **         Fort       gester 132-col factoscape         gasteldur, gester + duplex       Fort Size         Fort Size:       FUX300 FF         Prigt Orientation:       FOX300 no line feed         Colorestation:       122         Left Margin:       125 |   |
| − Single Session Options<br>Print Pages <u>F</u> rom: <u>Ι</u> α:                                                                                                    |   |

Always make a **PDF** copy of your invoices and reports so that you have archival copies in an easily accessible space – especially since the Print Spool only saves files for 30-45 days.

| Print Manager (LSpool) 90 - S.C.COUNTY OFFICE OF EDUCATION QSS/OASIS                                                     |                                                                                     |     |      |    |        |          |        |                 |        | - <b></b>                     |           |
|----------------------------------------------------------------------------------------------------|-------------------------------------------------------------------------------------|-----|------|----|--------|----------|--------|-----------------|--------|-------------------------------|-----------|
| File View Options Help+Video                                                                                             |                                                                                     |     |      |    |        |          |        |                 |        |                               |           |
| De X 📚 📽 🔂 🖻 🖻 🖬 🖬 🖉 🕒 📴 😵 🏝 🧏                                                                                           |                                                                                     |     |      |    |        |          |        |                 |        |                               |           |
| Create PDF file copy on your desktop and then drag it to a folder to archive it                                          |                                                                                     |     |      |    |        |          |        |                 |        |                               |           |
| User Preference Settings: Load Print Manager Users? Only my user. Automatic load of Job List(\$STDLIST)? Load on demand. |                                                                                     |     |      |    |        |          |        |                 |        |                               |           |
| Print Files Spool Files/\$STDLIST                                                                                        | Print Files Spool Files/\$STDLIST Local Print Files Session History Server Commands |     |      |    |        |          |        |                 |        |                               |           |
|                                                                                                    | Ret.                                                                                | LN  | Sict | RF | File # | Date/Ti  | Job#   | Beg/End (Lines) | Report | Program Title                 | Program 🔒 |
| All Files                                                                                                    | Þ                                                                                   | 001 | N    | ΥN | 364812 | 10/17/20 | J06375 | 0/0 (55)        |        | AR STATEMENTS (SPECIAL FORMS) | AR0121    |
| E                                                                                                    |                                                                                     | 002 | N    | ΥN | 364807 | 10/17/20 | J06363 | 0/1 (25)        |        | Customer Aging Report         | AR0120    |
| III ⊕ I Program Title                                                                                                    |                                                                                     | 003 | N    | YN | 364799 | 10/17/20 | J06345 | 0/2 (21)        |        | Customer Invoice Register     | AR0112    |

QCC Quick Reference Guide